## Seek. Díscover. Engage.

Interact with the places and stories around you using the **StriveOn** mobile app. Using the power of your smartphone, **StriveOn** will activate and interact with unique places along the Ice Age National Scenic Trail.

It's easy as 1-2-3!

1. Download the free StriveOn app for your mobile phone. Take a photo of the QR Code or search for StriveOn in your phone's app store.

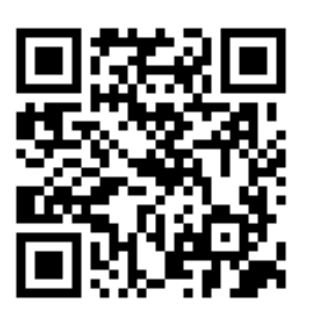

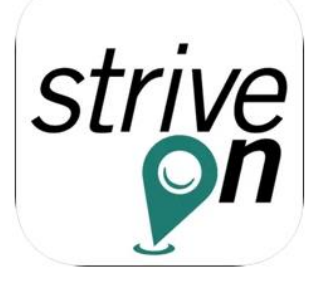

 Once downloaded and open, you will see information for Cross Plains. Click on the <u>Think Outside – Indian Lake</u> logo under <u>Trails</u>.

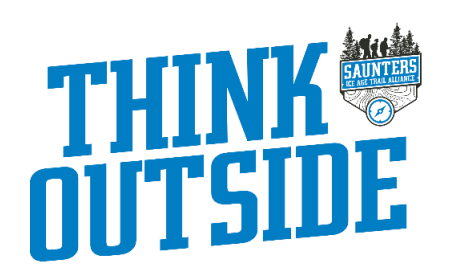

3. Click the **<u>EXPLORE</u>** button to activate engagement points along the Trail.

Create an account by entering your name and email.

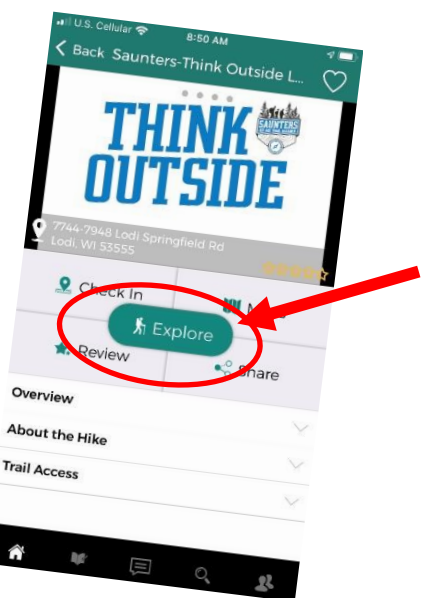

**Start hiking!** Be sure to have your phone ringer ON so you can hear when you encounter an engagement point.

There are four segments in Dane County where the StriveOn app can be activated with engagement points: Indian Lake Segment, Indian Lake Dane County Park; Table Bluff Segment, Cross Plains; Moraine Kettles Preserve, Verona Segment and Lodi Marsh Segment, Lodi.

Thank you to these partners for their support of this project:

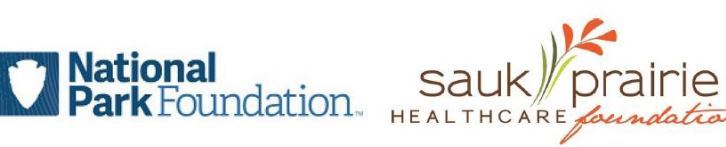

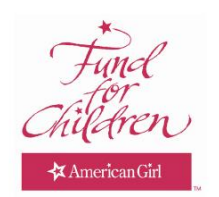

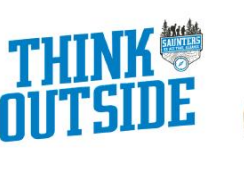

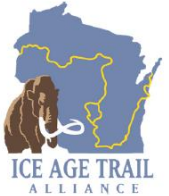

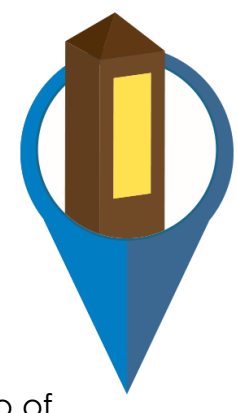